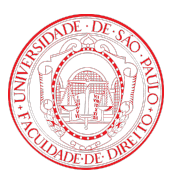

# CONVÊNIOS ACADÊMICOS MANUAL DO ALUNO

Seção Técnica de Informática FD stifd@usp.br

Login no Sistema

Nova Inscrição

2 4

## Login no Sistema

Acesse o site <u>https://convenios.direito.usp.br/</u> e clique no botão **Acessar.** Caso você não tenha o número USP, utilize o e-mail e senha cadastrados no sistema.

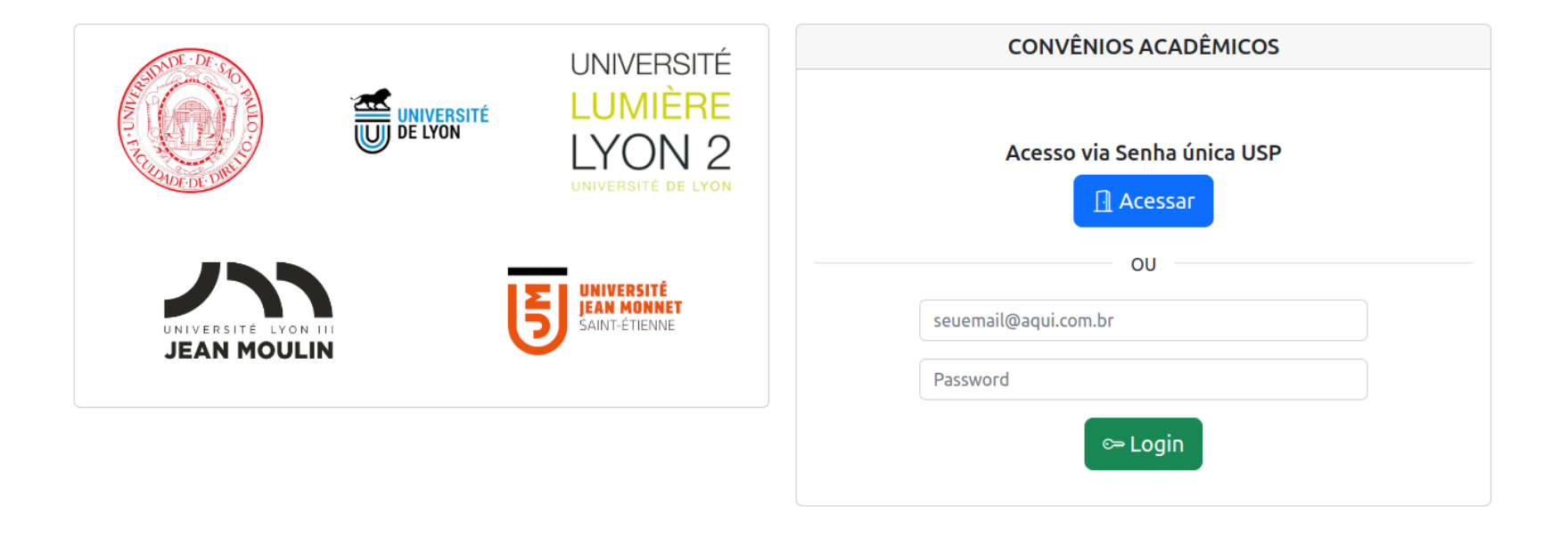

#### Entre com seu número USP e senha única

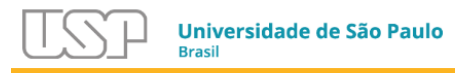

CONVENIOSFD

Convênios Acadêmicos da Faculdade de Direito

Para entrar no sistema, use seu número USP e a senha cadastrada no sistema https://uspdigital.usp.br

| Usuário          |  |  |
|------------------|--|--|
|                  |  |  |
| Senha            |  |  |
|                  |  |  |
| Login            |  |  |
| Esqueci a senha! |  |  |

© 1999 - 2022 - Superintendência de Tecnologia da Informação / Universidade de São Paulo

# Nova Inscrição

Clique no botão **Nova inscrição** da turma que deseja se inscrever.

| Convênios Acadêmicos |                  |                            |                          | Fabio Jose da Silva 👻 |
|----------------------|------------------|----------------------------|--------------------------|-----------------------|
| (2) Turmas           | Turmas           |                            |                          |                       |
|                      | Nome             | Data inicial de inscrições | Data final de inscrições |                       |
|                      | © <u>Pites X</u> | 01/10/2022 08:00           | 31/12/2022 23:55         | ₽. 🖊                  |
|                      |                  |                            |                          |                       |

### Preencha o formulário de inscrição apresentado

| Turmas | Pites X                                                                            |
|--------|------------------------------------------------------------------------------------|
|        | Sobrenome/Nom de Famille                                                           |
|        | Nome/Prénom                                                                        |
|        | Nom de naissance (Se for o caso de alteração de nome por casamento ou outra causa) |
|        | Cidade/Ville de naissance                                                          |
|        | País/Pays de naissance                                                             |
|        | Nacionalidade/Nationalité                                                          |
|        | Rua e número/N° et libellé de la voie (Endereço/Adresse permanente)                |
|        | Complemento do endereço/Complément d'adresse (Apartamento, Bairro, etc)            |
|        |                                                                                    |

#### E ao final do preenchimento clique no botão Salvar

| area destinada<br>ora do padrão s                                        | para submissão de documentos. OBS: os documentos devem ser obrigatoriamente submetidos seguindo a padronização de nomenclatura e formato de arquivos indicados. Arquivos que estejar<br>serão desconsiderados e acarretarão na desclassificação da/o candidata/o.                                                                                                    |
|--------------------------------------------------------------------------|----------------------------------------------------------------------------------------------------|
| oto 3x4 para ca<br>RQUIVOS NO F                                          | rteira de estudante. ATENÇÃO: nomeie o arquivo da seguinte forma: "Sobrenome, Nome.CarteiradeEstudante.jpg". Exemplo: Silva, Ana.Carteiradeestudante.jpg SOMENTE SERÃO ACEITOS<br>:ORMATO .JPG.                                                                                                    |
| Choose Files                                                             | No file chosen                                                                                                    |
| Cópia de RG ou<br>DU .PDF                                                | de Passaporte. Documento obrigatório. ATENÇÃO: nomeie o arquivo da seguinte forma: "Sobrenome, Nome.ID". Exemplo: Silva, Ana.ID SOMENTE SERÃO ACEITOS ARQUIVOS NO FORMATO .J                                                                                                    |
| Choose Files                                                             | No file chosen                                                                                                    |
| onticular de conc<br>oarticular de lín<br>Iome.Proficiên<br>Choose Files | tusao de ecapa rormat de ensino (ensino rundamental, medio ou superior) em estabelecimento que utilize à lingua francesa; por declaração de escola de linguas; ou por declaração de professo<br>guas (neste caso, ver modelo disponível em http://direito.usp.br/destaque-pites/b0d865ec5fe0-inscricoes-de-ingresso). ATENÇÃO: nomeie o arquivo da seguinte forma: "Sobrenome,<br>cia.pdf" Exemplo: Silva, Ana.Proficiência.pdf SOMENTE SERÃO ACEITOS ARQUIVOS NO FORMATO .PDF<br>No file chosen |
| listórico Escola<br>ACEITOS ARQUI                                        | r com média normalizada. Documento obrigatório. ATENÇÃO: nomeie o arquivo da seguinte forma: "Sobrenome, Nome.Historico.pdf". Exemplo: Silva, Ana.Historico.pdf SOMENTE SERÃO<br>VOS NO FORMATO .PDF                                                                                                    |
| Choose Files                                                             | No file chosen                                                                                                    |
| autodeclaração<br>Irquivo da segu                                        | PPI. Autodeclaração obrigatória apenas para quem escolheu vagas PPI (vide modelo disponível http://direito.usp.br/destaque-pites/b0d865ec5fe0-inscricoes-de-ingresso). ATENÇÃO: nomeie o<br>inte forma: "Sobrenome, Nome.Autodeclaração.pdf". Exemplo: Silva, Ana.Autodeclaração.pdf SOMENTE SERÃO ACEITOS ARQUIVOS NO FORMATO .PDF                                                                                                    |
| Choose Files                                                             | No file chosen                                                                                                    |
|                                                                          |                                                                                                    |
|                                                                          |                                                                                                    |

Se você preencheu todas as informações corretamente, sua inscrição será efetivada e você receberá um e-mail informando que sua inscrição foi recebida.

| Inscrição Criada com Sucesso!                                                      | ×                              |
|------------------------------------------------------------------------------------|--------------------------------|
| Formulário                                                                         |                                |
| Número de Inscrição                                                                | 000004 🕗                       |
| Status                                                                             | novo                           |
| Número USP                                                                         | 5265565                        |
| Nome Completo                                                                      | Fabio Jose da Silva            |
| E-mail Principal                                                                   | fjs@usp.br                     |
| E-mail Alternativo                                                                 | Freader company in the control |
| Sobrenome/Nom de Famille                                                           | Silva                          |
| Nome/Prénom                                                                        | Fábio                          |
| Nom de naissance (Se for o caso de alteração de nome por casamento ou outra causa) |                                |
| Cidade/Ville de naissance                                                          | São Paulo                      |
| País/Pays de naissance                                                             | Brasil                         |
| Nacionalidade/Nationalité                                                          | Brasileiro                     |
| Rua e número/N° et libellé de la voie (Endereço/Adresse permanente)                | Avenitin Celso Carcia, 4000    |
| Complemento do endereço/Complément d'adresse (Apartamento, Bairro, etc)            | Lyll 2                         |
| CEP/Code postal                                                                    | C0000 000                      |
| Cidade/Ville                                                                       | São Paulo                      |

Ao clicar no botão **Voltar** você poderá visualizar sua inscrição e editá-la ou removê-la. Note que a inscrição só pode ser alterada ou removida enquanto ela não for aprovada. Após a aprovação ela não poderá mais ser editada.

| Inscrições       |                  |               | Pesquisar Pesquisa Avança | da |
|------------------|------------------|---------------|---------------------------|----|
| Nome do Convênio | E-mail Inscrição | Data Cadastro |                           |    |
| Pites X          | fjs@usp.br       | 04/11/2022    | Ø. 🖻                      |    |
| 1 inscrito(s)    |                  |               |                           |    |
| 🕀 Novo Convênios |                  |               |                           |    |